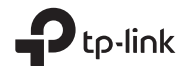

# Bluetooth 4.0 Nano USB Adaptör

Türkçe

#### Türkçe

Not: Sürücüyü başarıyla yükleyemezseniz, virüsten koruma yazılımını ve güvenlik duvarını devre dışı bırakın, ardından tekrar deneyin.

### 3 Bluetooth Aygıtları ile Eşleştir

a. Menü çubuğundaki 🚯 (Bluetooth) simgesini sağ tıklayın ve Bluetooth Aygıtı Ekle'yi seçin.

. 🚯 🗟 🕼 📶

#### Notlar:

Bluetooth cihazınızın keşfedilebilecek şekilde ayarlandığından emin olun.
Bluetooth simgesi görünmüyorsa, SSS -> S1'e bakın.

Bluetooth cihazınızı listeden seçin ve İleri'ye tıklayın.
Eşleştirmeyi tamamlamak için ekrandaki talimatları izleyin.

### Sık Sorulan Sorular (SSS)

- S1. Bluetooth simgesi görünmezse ne yapmalıyım?
- A1. Windows XP veya Windows 7 sistemi kullanıyorsanız, Bluetooth sürücüsünü yüklediğinizden emin olun. Sürücüyü kurduktan sonra bilgisayarı yeniden başlatın.
- A2. Bilgisayarda başka Bluetooth aygıtı olmadığından emin olun. Varsa, tüm Bluetooth aygıtlarını. Aygıt Yöneticisi'nde devre dışı bırakın, ardından bağdaştırıcıyı takın ve tekrar deneyin.

### S2. Adaptör neden Bluetooth cihazımda çalışmıyor?

- A1. Cihazınızın BLUETOOTH işlevine sahip olduğundan emin olun.
- A2. Logitech Mouse ve Airpods gibi standart olmayan Bluetooth protokollerine sahip cihazlar için bazı uyumluluk sorunları olabilir.

Hala sorularınız varsa ve daha fazla yardıma ihtiyaç duyuyorsanız https://www.tp-link.com/faq-2316.html sayfasına bakın.

Windows 8/8.1/11 için

### 1 Bilgisayara Bağlantı

Bağdaştırıcıyı doğrudan bilgisayarınızdaki bir USB bağlantı noktasına takın.

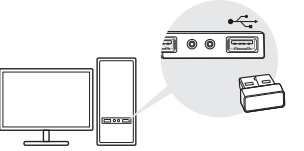

Not: Devam etmeden önce, lütfen bilgisayarınızdaki tüm Bluetooth aygıtlarını (hem yerleşik hem de üçüncü kişi) devre dışı bırakın.

### 2 Bluetooth Aygıtları ile Eşleştir

a. Menü çubuğundaki 段 (Bluetooth) simgesine çift tıklayın.

### • 🚯 🕞 🕼 📶

Not: Bluetooth simgesi görünmüyorsa, SSS -> S1'e bakın.

- b. Windows 10 için, Bluetooth cihazları taramak için Bluetooth veya başka bir cihaz ekle'yi tiklayın. Windows 8 / 8.1 için, bu adımı atlayın.
- c. Listeden Bluetooth cihazınızı seçin ve eşleştirmeyi tamamlamak için ekrandaki talimatları izleyin.

Not: Bluetooth cihazınızın keşfedilebilecek şekilde ayarlandığından emin olun.

Windows XP/7 için

### 1 Bilgisayara Bağlama

Bağdaştırıcıyı doğrudan bilgisayarınızdaki bir USB bağlantı noktasına takın.

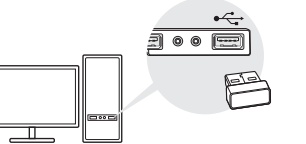

Devam etmeden önce, lütfen bilgisayarınızdaki tüm Bluetooth aygıtlarını (hem yerleşik hem de üçüncü parti cihazlar) devre dışı bırakın.

### 2 Bluetooth Sürücüsünun Kurulumu

a. Sürücüyü

https://www.tp-link.com/download/UB400.html#Driver adresinden indirin.

b. İndirilen klasörü unzip yapın ve **Setup.exe** dosyasını çalıştırın.

- c. Sürücüyü yüklemek için ekrandaki talimatları izleyin. Yükleme sırasında Discovery Mode'u Discovery ON olarak değiştirin.
- d. İşlem bittiğinde, yüklemeyi tamamlamak için bilgisayarınızı yeniden başlatın.

# 

# Bluetooth 4.0 Nano USB Adapter

### العربية

لنظام التشغيل ويندوز 8 / 8.1 / 10

قم بالتوصيل بجهاز الكمبيوتر

أدخل المحول في منفذ USB على الكمبيوتر الخاص بك مباشرةً .

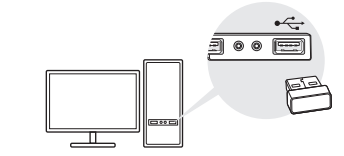

ملاحظة: قبل المتابعة، برجي تعطيل جميع أجهزة البلوتوث الموجودة (المدمجة والطرف الثالث) على جهاز الكمبيوتر الخاص بك.

الاقتران مع أجهزة البلوتوث.

اً انقر نقرًا مزدوجًا فوق رمز 🚯 (Bluetooth) في شريط القوائم.

• 🗞 🗟 🕼 📶

ملاحظة: إذا لم يظهر رمز البلوتوث، فارجع إلى الأسنلة الشانعة-> س1.

ب. بالنسبة لنظام التشغيل Windows 10 ، انقر فوق إضافة البلوتوث أو أي جهاز أخر للبحث عن أجهزة البلوتوث. بالنسبة لنظام التشغيل 8.1 / Windows ، تخط هذه الخطوة.

ج. إختار جهاز البلوتوث الخاص بك من القانمة واتبع التعليمات على الشاشة لإكمال الإقتران.

### العربية

ملاحظة: تأكد من أن جهاز البلوتوث الخاص بك مُعد ليكون قابلاً للإكتشاف.

لنظام التشغيل7 / Windows XP

قم بالتوصيل بجهاز الكمبيوتر

أدخل المحول في منفذ USB على الكمبيوتر الخاص بك مباشرةً .

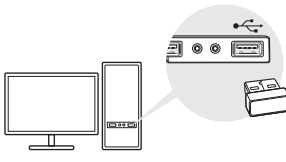

ملاحظة: قبل المتابعة، برجى تعطيل جميع أجهزة البلوتوث الموجودة (المدمجة والطرف الثالث) على جهاز الكمبيوتر الخاص بك.

العربية

ملاحظات:

الاقتران مع أجهزة البلوتوث

بإختيار إضافة جهاز البلوتوث.

• 🚯 🔯 🕼 📶

تأكد من ضبط جهاز البلوتوث الخاص بك ليكون قابلاً للاكتشاف.

إذا لم يظهر رمز البلوتوث، فارجع إلى الأسنلة الشانعة > س1.

تظهر على الشاشة لاكمال الاقتر ان.

أ. انقر على زر الفارة الأيمن على رمز 🚯 (Bluetooth) من شريط القائمة و قم

ب. إختر جهاز البلوتوث الخاص بك من القائمة وانقر فوق التالي. اتبع التعليمات التي

قم بتثبيت برنامج تشغيل البلوتوث.

ا. قم بتنزیل بر نامج التشغیل من https://www.tp-link.com/download/UB400.html#Driver

ب. فك ضغط المجلد الذي تم تنزيله وقم بتشغيل Setup.exe

ج. اتبع التعليمات التي تظهر على الشاشة لتثبيت برنامج التشغيل. أثناء التثبيت، قم بتغيير وضع الاكتشاف (Discover Mode ) إلى التشغيل Discover ON

د. بمجرد الانتهاء من العملية، قم بإعادة تشغيل جهاز الكمبيوتر الخاص بك لإكمال التثبيت. ملاحظة: إذا لم تتمكن من تثبيت برنامج التشغيل بنجاح، قم بتعطيل برنامج مكافحة الفيروسات وبرنامج جار المحافة: قد جال مرة أخرى.

العربية أسنلة شانعة:

س1) ماذا يجب أن أفعل إذا لم يظهر رمز البلوتوث؟

ج1. تأكد من أنك قمت بتثبيت برنامج تشغيل البلوتوث في حالة استخدام نظام Windows XP أو Windows7. وقم بإعادة تشغيل الكمبيوتر بعد تثبيت برنامج التشغيل.

ج2. تأكد من عدم وجود أجيزة بلوتوث أخرى على الحاسوب. إذا كان هناك، قم بتعطيل كل اجيزة البلوتوث الموجودة في إدارة الأجيزة، ثم أدخل المحول وحاول مرة أخرى.

س2) لماذا لا يعمل المحول مع جهاز البلوتوث الخاص بي؟

ج1. تأكد من أن جهازك يحتوي على وظيفة .BLUETOOTH

ج2. بالنسبة للأجهزة التي تحتوي على بروتوكولات البلوتوث غير قياسية، مثل Logitech Mouseو Airpods ، قد تكون هناك بعض المشكلات في التوافق.

> اِذا كان لا يزال لديك أسئلة وتحتاج إلى مزيد من المساعدة، فراجع https://www.tp-link.com/faq-2316.html

Images are for demonstration only